## การบันทึก/แก้ไขข้อมูล ระบบสารสนเทศภูมิศาสตร์ทรัพยากรสุขภาพ http://gishealth.moph.go.th

## 1.วิธีการเข้าสู่ระบบเพื่อบันทึกข้อมูล

1.1 คลิกปุ่มเข้าสู่ระบบในหน้าแรก http://gishealth.moph.go.th/healthmap/gmap.php

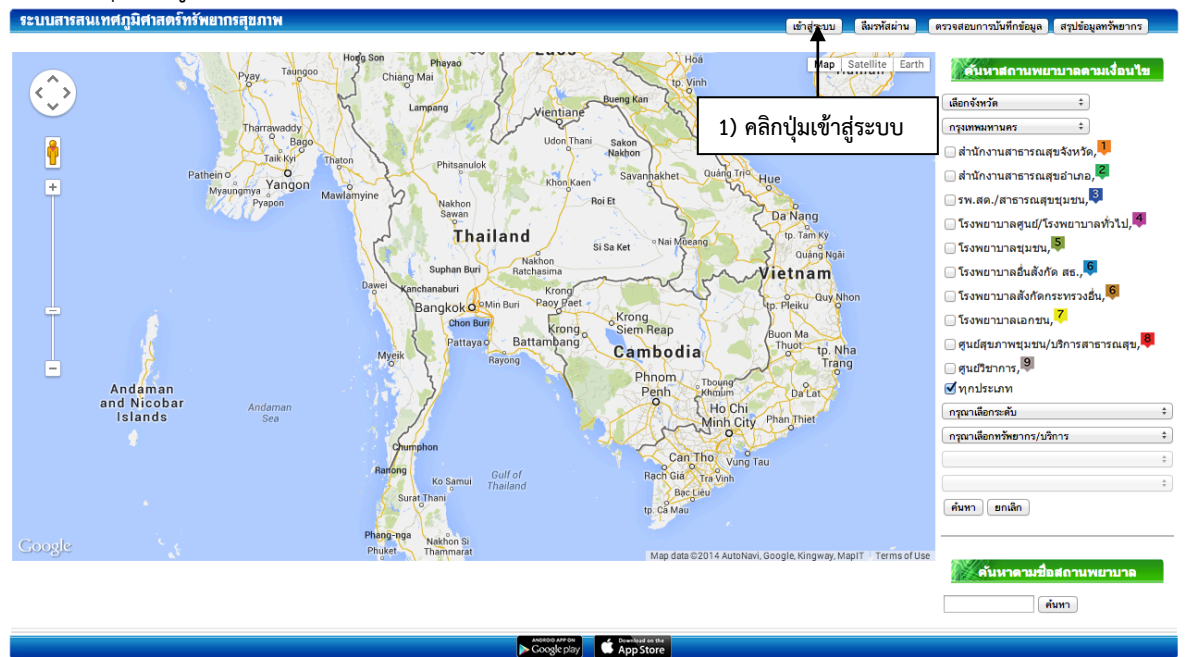

1.2 กรอกรหัสหน่วยงานและรหัสผ่าน (**กรณีที่ลงทะเบียนผู้ดูแลข้อมูลแล้ว**)

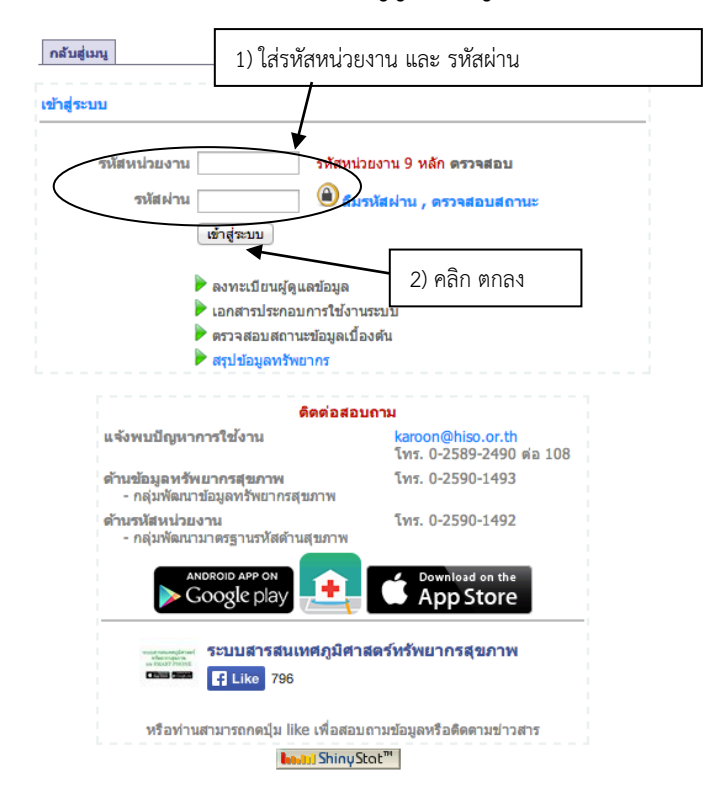

1.3 ลงทะเบียน (กรณีที่ยังไม่ได้ลงทะเบียนเพื่อบันทึกข้อมูล)

ระบบลงทะเบียนสามารถเข้าได้จาก <u>http://gishealth.moph.go.th/healthmap/login.php</u> หน้าต่างเข้าสู่ระบบคลิกที่ **ลงทะเบียนผู้ดูแลข้อมูล** 

| รหัสหน่วยงาน                                                                                                    | รหัสหน่วยงาน 9 หลัก ตรวจสอบ                                 |
|----------------------------------------------------------------------------------------------------|-------------------------------------------------------------|
| รหัสผ่าน                                                                                                    | 🖲 ลึมรหัสผ่าน , ดรวจสอบสถานะ                                |
| <ul> <li>■ ลงทะเบียนผู้ดูแคร้อ</li> <li>■ ข้อมูลที่ร่าเป็นส่ 1</li> <li>■ เอกสารประกอบการ</li> <li>■ เอกสารประกอบการ</li> <li>■ ตรวจสอบสถานะข้อ:</li> <li>■ สรุปข้อมูลทริทยากร</li> </ul> | มูล<br>ในการป้อนข้อมูลสู่ระบบ<br>ใช้งานระบบ<br>มูลเบื้องตัน |
| คิดด่                                                                                                    | อสอบถาม                                                     |
| แจ้งพบปัญหาการใช้งาน                                                                                                    | <mark>karoon@hiso.or.th</mark><br>โทร. 0-2589-2490 ต่อ 108  |
| ด้านข้อมูลทรัพยากรสุขภาพ<br>- กลุ่มพัฒนาข้อมูลทรัพยากรสุขภาพ                                                                                                    | โทร. 0-2590-1493                                            |
| ด้านรหัสหน่วยงาน<br>- กลุ่มพัฒนามาตรฐานรหัสด้านสุขภา<br>- กลุ่มพัฒนามาตรฐานรหัสด้านสุขภา<br>- กลุ่มพัฒนามาตรฐานรหัสด้านสุขภา                                                              | โทร. 0-2590-1492<br>ท                                       |
| ตรหยุ่มเห<br>moph.go.th<br>๑๔๕๛ ✓ Like You like                                                                                                    | ุมิศาสตร์ทรัพยากรสุขภาพ<br>this.                            |

## กรอกข้อมูลที่ใช้ในการลงทะเบียน

| รหัสหน่วยงาน   | 001234500                           | *รหัสหน่วยงาน 9 หลัก ตรวจสอบ          |
|----------------|-------------------------------------|---------------------------------------|
| รหัสผ่าน       |                                     | *กำหนดรหัสผ่านเพื่อใช้เข้าสู่ระบบ     |
| ย็นยันรหัสผ่าน | ·····                               |                                       |
| ชื่อ นามสกุล   | การุณ ยุทธนาวา                      | *ชื่อสกุลผู้ดูแลข้อมูล                |
| .บอร์โทรศัพท์  | 0841234567 ต่อ                      | *ที่สะดวกในการติดต่อ                  |
| อีเมล์         | gishealth@gmail.com                 | *ที่สะดวกในการติดต่อ                  |
| ย็นยันอีเมล์   | gishealth@gmail.com                 |                                       |
| ່ນບັນວິເມລ໌    | gishealth@gmail.com                 | ออกจากหน้านี้                         |
| ע !!!          | ากหน่วยงานใดลงทะเบียนแล้วยังไม      | ม่ได้รับ Email ตอบกลับเพื่อยืนยัน !!! |
| ก              | รุณาส่งอีเมล์ที่ท่านที่ใช้ลงทะเบียน | พร้อมข้อมูล ตามที่ลงทะเบียนไว้        |
|                |                                     |                                       |

#### ระบบแจ้งให้ยืนยันการลงทะเบียนทางอีเมล์

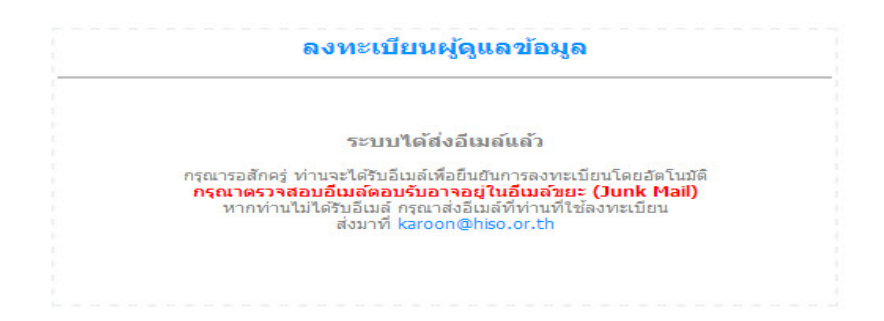

#### ตรวจสอบอีเมล์ที่ระบบส่งมาเพื่อให้คลิกยืนยันการลงทะเบียน

Activate Account (gishealth.moph.go.th)

| Activate Account (gishealth.moph.go.th)                                                                                                    | กลับไปที่ ข้อความ 🕴 🐥 🁚 |
|----------------------------------------------------------------------------------------------------|-------------------------|
| □ karoon@hiso.or.th<br>ถึง karoon.k@hotmail.com                                                                                                    | 15:23<br>ຄວນກລັນ 🔻      |
|                                                                                                    | ▽                       |
| เรียนคุณ : การุณ ยุทธนาวา                                                                                                    | $\searrow$              |
| โปรดยืนยันการลงทะเบียนเข้าใช้งาน gishealth.moph.go.th โดย Click ที่ Link ด้านล่างนี้<br>http://gishealth.moph.go.th/healthmap/activate.php?sid=4f7256b75e939c621dc2d49e9982ba68&uid=10369<br>หากไม่สามารถ Click ได้ กรุณา COPY Link ด้านบน แล้วนำไปวางใน URL ของ BROWSER |                         |
| http://gishealth.moph.go.th                                                                                                    |                         |

#### คลิกยืนยันการลงทะเบียน การลงทะเบียนสำเร็จ

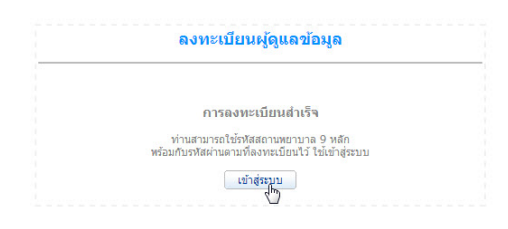

 1.4 กรณีลงทะเบียนไว้นานแล้ว แต่ลืมรหัสผ่าน คลิกไปที่ ลืมรหัสผ่าน/ตรวจสอบสถานะ จากหน้าเข้าสู่ระบบ แล้วกรอกข้อมูลดังภาพ ระบบจะส่งข้อมูลการลงทะเบียนไปยังอีเมล์ของท่าน

|                        | 🎒 ฉึมรหัสผ่าน                                                                                                    |
|------------------------|----------------------------------------------------------------------------------------------------|
| รทัสหน่วยงาน<br>อีเมส์ | ระบบจะส่งรหัสฝานไปยังอีเมสที่ท่านได้ลงหะเบียนไว้<br>001234500 *รหัสหน่วยงาน 9 หลัก ตรวจสอบ<br>gishealth@gmail.com *ที่ใช้ลงทะเบียน<br>ส่งอีเมส์ กลับ |
|                        | แสดงข้อมูลการลงทะเบียน                                                                                                    |
| รหัสหน่วยงาน           | *รหัสหน่วยงาน 9 หลัก ตรวจสอบ<br>ดูข้อมูล กลับ                                                                                                    |
|                        | !!! หากหน่วยงานใดกู้รทัสผ่านแล้วยังไม่ได้รับ Email ตอบกลับ !!!<br>กรุณาส่งอีเมส พร้อมรหัสหน่วยงาน 9 หลัก ตามที่ลงทะเบียนไว้                          |
|                        | 121 karpon@biso or th                                                                                                    |

#### 2. การบันทึก/แก้ไขข้อมูล

2.1 หน้าข้อมูลทั่วไป

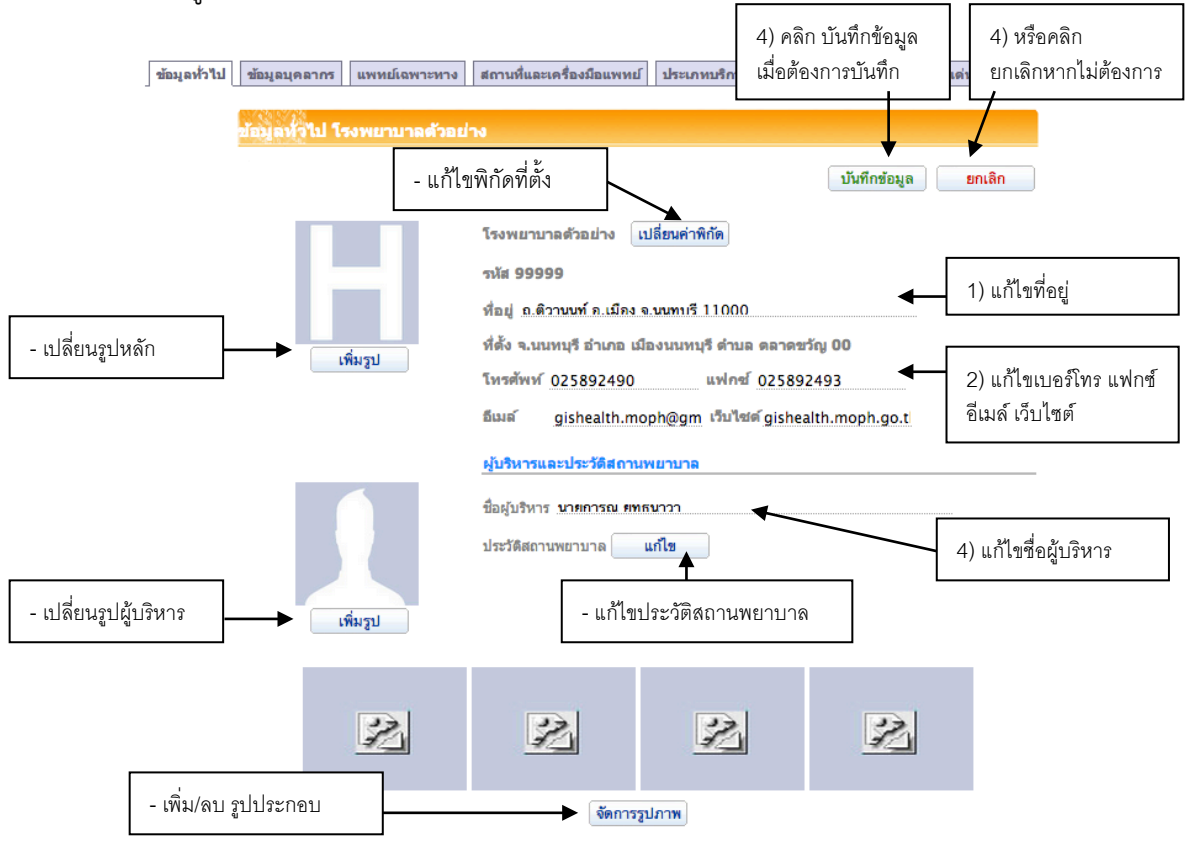

#### 2.2. หน้าการบันทึกข้อมูล บุคลากร (หน้า 1 – 4)

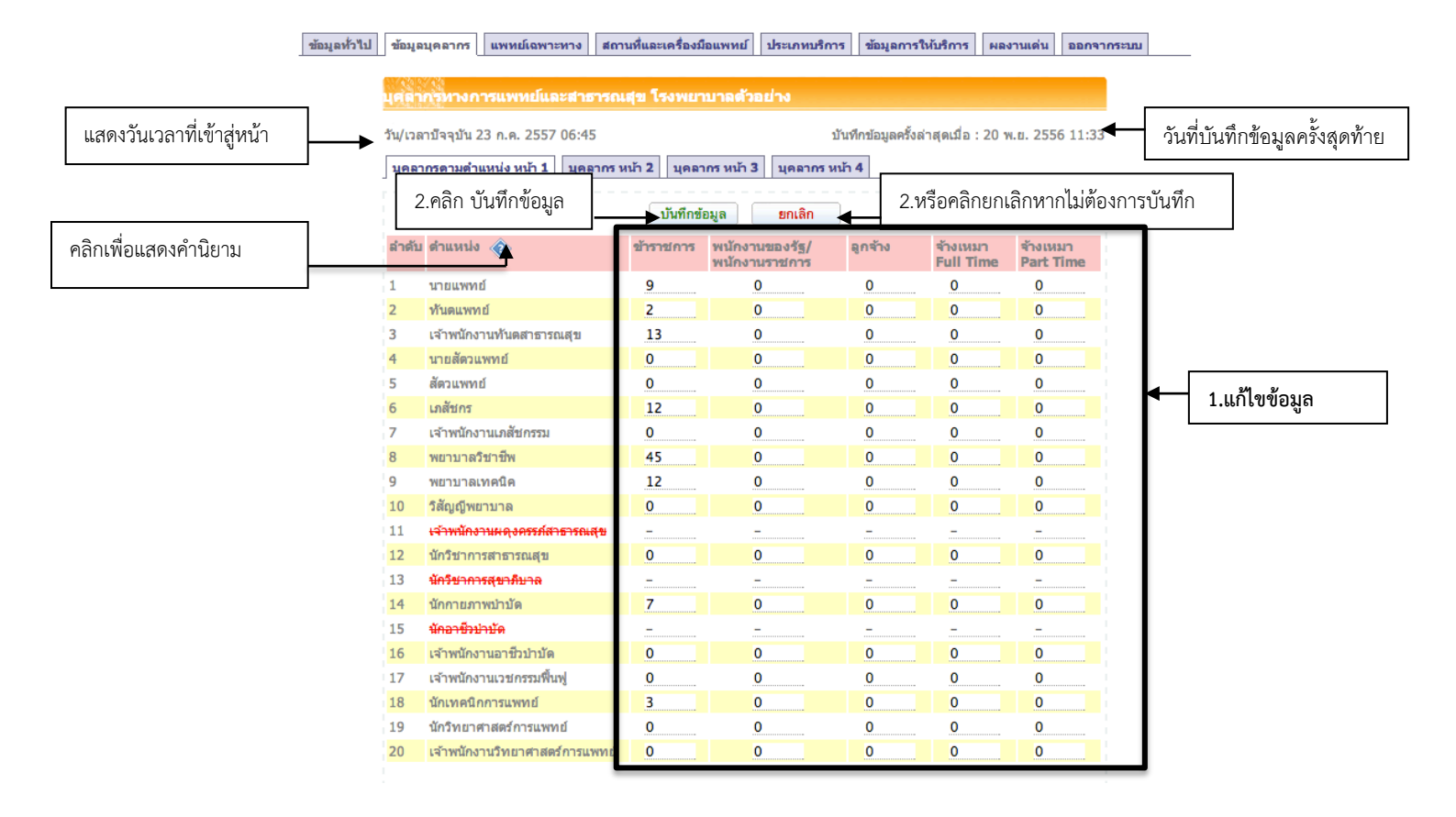

#### 2.3 การบันทึกข้อมูลแพทย์เฉพาะทาง

(หน้าบันทึก 1.อายุรแพทย์ 2.ศัลยแพทย์,สูติ-นรีแพทย์ 3. กุมารแพทย์,จักษุโสตศอนาสิก4.พยาธิแพทย์,รังสีแพทย์ 5.แพทย์เวชปฏิบัติ)

ข้อมูลทั่วไป ข้อมูลบุคลากร แพทย์เฉพาะหาง สถานที่และเครื่องมือแพทย์ ประเภทบริการ ข้อมูลการให้บริการ ผลงานเด่น ออกจากระบบ

แพทย์เฉพาะทาง โรงพยาบาลด้วอย่าง วันที่บันทึกข้อมูลครั้งสุดท้าย แสดงวันเวลาที่เข้าสู่หน้า วัน/เวลามีจจบัน 23 ก.ค. 2557 11:55 บันทึกข้อมูลครั้งล่าสุดเมื่อ : 23 พ.ย. 2556 11:50 พทย์ กุมารแพทย์,จักษุโสตศอนาสิก พยาธิแพทย์,รังสึ 2.คลิก บันทึกข้อมูล 2.หรือคลิกยกเลิกหากไม่ต้องการบันทึก บันทึกข้อมูล จ้างเหมา Full จ้างเหมา Time Part Time ลำดับ อายุรแพทย์ ข้าราชการ พนักงาน ลูกจ้าง ของรัฐ อายรศาสตร์ อายุรศาสตร์โรคเลือด อายุรศาสตร์มะเร็งวิทยา ประสาทวิทยา ดจวิทยา 1.แก้ไขข้อมล 6 เวชศาสตร์ฉุกเฉิน โลหิดวิทยา อายุรศาสตร์โรคทรวงอก อายรศาสตร์โรคติดเชื้อ อายุรศาสตร์โรคข้อและรูมาติสชั่ม อายุรศาสตร์โรคต่อมไร้ท่อ และเมตะบอลิสม อายุรศาสตร์โรคภูมิแพ้และอิมมูโนวิทยาคลินิก อายุรศาสตร์โรคระบบทางเดินอาหาร 14 อายุรศาสตร์โรคไต อายรศาสตร์โรคหัวใจ 16 อายุรศาสตร์โรคระบบการหายใจและภาวะวิกฤต เวชบำบัดวิกฤดิ 

### 2.4. สถานที่และเครื่องมือแพทย์

| แสดงวันเวลาที่เข้าสู่หน้า                    | สถานหุ้และเครื่องมือแพทย์ โรงพยาบาลด้วอย่าง<br>วัน/เวลาบีจจุบัน 23 ก.ค. 2557 06:57 บันทึกข้อมูลครั้งล่าสุดเมื่                                                                                                    | la : 20 พ.ย. 2556 11:41 🔺 วันที่บันทึกข้อมูลครั้งสุดท้าย                                                                                                    |
|----------------------------------------------|----------------------------------------------------------------------------------------------------|----------------------------------------------------------------------------------------------------|
|                                              | 2.คลิก บันทึกข้อมูล                                                                                                    | 2.หรือคลิกยกเลิกหากไม่ต้องการบันทึก                                                                                                    |
| คลิกเพื่อแสดงคำนิยาม<br>คลิกเพื่อแสดงคำนิยาม | 1.จำนวนเดียงสู่บ้วยหนัก (I.C.U) ศัลยกรรม     2.จำนวนเดียงสู่บ้วยหนัก (I.C.U) ศัลยกรรม     3.จำนวนเดียงสู่บ้วยหนัก (I.C.U) อายุรกรรม     4.จำนวนเดียงสู่บ้วยหนัก (I.C.U) อายุรกรรม     5.จำนวนเดียงสู่บ้วยหนัก (I.C.U) สุดิ-นรีเวษกรรม     5.จำนวนเดียงสู่บ้วยหนัก (I.C.U) รูดิ-นรีเวษกรรม     5.จำนวนเดียงสู่บ้วยหนัก (I.C.U) รูดิ-นรีเวษกรรม     5.จำนวนเดียงสู่บ้วยหนัก (I.C.U) รูดิ-นรีเวษกรรม     5.จำนวนเดียงสู่บ้วยหนัก (I.C.U) รูดิ-นรีเวษกรรม     5.จำนวนเดียงสู่บ้วยหนัก (I.C.U) รูดิ-นรีเวษกรรม     5.จำนวนเดียงสู่บ้วยหนัก (I.C.U) รูดิ-นรีเวษกรรม     5.จำนวนเดียงสุดิจสุบัวยหนัก (I.C.U.) รูดิ-นรีเวษกรรม     5.จำนวนเดียงสุบัวยหนัก (I.C.U.) รูดิ-นรีเวษกรรม     5.จำนวนเดียงสุบัวยหนัก (I.C.U.) รูดิ-นรีเวษกรรม     5.จำนวนเดียงสุบัวยหนัก (I.C.U.) รูดิ-นรีเวษกรรม     5.จำนวนเดียงสุบัวยหนัก (I.C.U.) รูดิ-นรีเวษกรรม     5.จำนวนเดียงสุบัวยหนัก (I.C.U.) รูดิ-นรีเวษกรรม     5.จำนวนเดียงสุบัวยหนัก (I.C.U.) รูดิ-นรีเวษกรรม     5.จำนวนเดียงสุบัวยหนัก (I.C.U.) รูดิ-นรีเวษกรรม     5.จำนวนเดียงสุบัวยหนัก (I.C.U.) รูดิ-นรีเวษกรรม     5.จำนวนเดียงสุบัวยหนัก (I.C.U.) รูดิ-นรีเวษกรรม     5.จำนวนเดียงสุบัวยหนัก (I.C.U.) รูดิ-นรีเวษกรรม     5.จำนวนเดียงสุบานแล้วงาน เดียงร     นปนของ     นรีบบา     1. แต่ไบบริงาน บริการ | 90 เดียง<br>2 เดียง<br>3 เดียง<br>4 เดียง<br>5 เดียง<br>12 เดียง<br>12 เดียง<br>5 ห่อง<br>1 ห่อง                                                                                                    |
|                                              | 1.เครื่องเอาขเรยคอมพิวเตอร์ (CT SCAN)         1         0           2.เครื่องตรวจอรัยยะตัวยสนามแม่เหล็กไฟฟ้า (MRI)         1         0           3.เครื่องสลายนิ่ว         1         0           4.เครื่องแกมมา ในฟ์ (Gamma Knife)         2         0           5.เครื่องอัดคราชาวด์         3         0           6.เครื่องลักงได         2         0           7.รถพยามาล         7         0                                                                                                    | 0     に考える       0     に考える       0     に考える       0     に考える       0     に考える       0     に考える       0     に考える       0     に考える       0     に考える       0     に考える       0     に考える       0     に考える |

## 2.5 ประเภทการให้บริการ

1)บริการตรวจรักษาโรคทั่วไป, 2)ตรวจรักษาเฉพาะทาง, 3)ชันสูตรและรักษา, 4)ส่งเสิรมสุขภาพป้องกันโรค

| หั่วไป ข้อมูลบุคลากร แพบ | ทย์เฉพาะทาง สถานที่และเครื่องมือแพทย์ ประเภทบริการ ข้อมูลการให้บริการ ผลงานเด่น ออกจากระบบ    |
|--------------------------|-----------------------------------------------------------------------------------------------|
| ประเภทบริการ โรง         | พยาบาลด้วยย่าง                                                                                |
| บริการตรวจรักษาโรดทั่วไป | บริการตรวจรักษาเฉพาะหาง บริการขันสูตรและรักษา บริการส่งเสริมสุขภาพป้องกันโรค ฟื้นฟูสภาพ อื่นๆ |
| 2.คลิก บันทึกข้อมูล      | <ul> <li>บันทึกข้อมูล</li> <li>ยกเลิก</li> <li>2.หรือคลิกยกเลิกหากไม่ต้องการบันทึก</li> </ul> |
|                          | บริการตรวจรักษาโรคทั่วไป                                                                      |
|                          | 🗹 บริการแผนกผู้บ้วยนอกทั่วไป (OPD)                                                            |
|                          | 📄 บริการแผนกผู้ป่วยใน (IPD)                                                                   |
|                          | 🗹 บริการแผนกผู้ป่วยอุบัติเหตุฉุกเฉิน (ER)                                                     |
|                          | 🧭 บริการการแพทย์ฉุกเฉิน (EMS)                                                                 |
|                          | 🕒 บริการแผนกห้องคลอด 🔸 🗧 1.คลิกเลือกการบริการ                                                 |
|                          | 🗹 บริการแผนกห้องฝาตัด                                                                         |
|                          | 📄 บริการคลินิกเบาหวาน                                                                         |
|                          | 🧭 บริการคลินิกความด้นโลหิตสูง                                                                 |
|                          | 🥑 บริการทันตกรรม                                                                              |
|                          | ข้อมูลวันที่ 29 พ.ค. 2554 07:12                                                               |

# 2.6 ข้อมูลการให้บริการ

ſ

| ข้อมูลทั่วไป         | ข้อมูลบุคลากร | แพทย์เฉพาะทาง                                                 | สถานที่และเค     | รื่องมือแพทย์   | ประเภทบริการ          | ข้อมูลการให้บริเ | ทร ผลงานแ    | ด่น ออกจากระบบ                       |
|----------------------|---------------|---------------------------------------------------------------|------------------|-----------------|-----------------------|------------------|--------------|--------------------------------------|
|                      | 2             | ้อมูลการให้บริกา                                              | ร โรงพยาบา       | ลด้วอย่าง       |                       |                  |              |                                      |
|                      | บ้            | ันทึก/แก้ไข ปี 25                                             | 56 ÷ 2.e         | เลิก บันทึกข้อ  | อมล ➡ บัน             | ทึกข้อมูล        | ยกเลิก       | <ul> <li>2.หรือคลิกยกเลิก</li> </ul> |
| คลิกเพื่อแสดงคำนิยาม |               | รายการ 🕎                                                      |                  |                 |                       | จำนวน            | หน่วย<br>นับ |                                      |
|                      | 1             | l.จำนวนผู้ป่วยนอกให                                           | ม่ ในปีงบประมาก  | n               |                       | 113141           | คน           |                                      |
|                      | 2             | 2.จำนวนผู้ป่วยนอกทั้งหมดที่มารับบริการ ในปีงบประมาณ           |                  |                 |                       |                  | ครั้ง        |                                      |
|                      | 3             | 3.จำนวนผู้รับบริการอื่น ๆ ที่มารับบริการครั้งแรก ในปีงบประมาณ |                  |                 |                       | 0                | คน           | 1                                    |
|                      | 4             | ∔.จำนวนผู้รับบริการอื่เ                                       | เๆ ที่มารับบริกา | เรทั้งหมด ในปีง | บประมาณ               | 0                | ครั้ง        | 1.กรอกขอมูล                          |
|                      | 5             | 5.จำนวนผู้ป่วยใน ในปังบประมาณ                                 |                  |                 |                       | 35495            | ราย          |                                      |
|                      | 6<br>1        | 5.จำนวนวันอยู่โรงพยา<br>ปังบประมาณ                            | มาล (Patient I   | Day) ของผู้ป่วย | ในท้ <b>ังหมด</b> ใน  | 172875           | วัน          |                                      |
|                      | ว้า           | u/เวลาบีจจุบัน 24 ก.                                          | A. 2557 07:22    | บ้              | ันทึกข้อมูลครั้งล่าสุ | ดเมื่อ : 21 พ.ย. | 2556 12:31   |                                      |
|                      |               |                                                               |                  |                 |                       |                  |              |                                      |
|                      | -             |                                                               |                  |                 |                       |                  |              |                                      |

# 3.การแสดงผลข้อมูล หน้าบุคลากร,แพทย์เฉพาะทาง,สถานที่และเครื่องมือแพทย์

|         | กรทางการแพทย์และสาธาระ                                             | นสุข เรงพย | าบาลด้วอย่าง                    |             | _                     |                       |  |
|---------|--------------------------------------------------------------------|------------|---------------------------------|-------------|-----------------------|-----------------------|--|
| เสดงข้อ | มมูล ณ วันห์ <mark>√ 24 ก.ศ. 2557 09:1</mark><br>23 ก.ศ. 2557 14:2 | 4          | เลือกวันที่ หรือปีเพื่          | อแสดงข้อมูล |                       |                       |  |
| บุคลา   | กรตามดำน ปี 2556<br>ปี 2555                                        | 2 บุคล     | 2 นุคลากร หน้า 3 นุคลากร หน้า 4 |             |                       |                       |  |
| ลำดับ   | ดำแหน่ง ปี 2554                                                    | ราชการ     | พนักงานของรัฐ/<br>พนักงานราชการ | ลูกจ้าง     | จ้างเหมา<br>Full Time | จ้างเหมา<br>Part Time |  |
| 1       | นายแพทย์                                                           | 3          | 3                               |             |                       |                       |  |
| 2       | ทันดแพทย์                                                          | 2          | 2                               |             |                       |                       |  |
| 3       | เจ้าพนักงานทันตสาธารณสุข                                           | 3          | 1                               |             |                       |                       |  |
| 4       | นายสัตวแพทย์                                                       | 4          |                                 |             |                       |                       |  |
| 5       | สัดวแพทย์                                                          |            |                                 |             |                       |                       |  |
| 6       | เภสัชกร                                                            |            |                                 |             |                       |                       |  |
| 7       | เจ้าพนักงานเภสัชกรรม                                               |            |                                 |             |                       |                       |  |
| 8       | พยาบาลวิชาชีพ                                                      | 70         |                                 |             |                       |                       |  |
| 9       | พยาบาลเทคนิค                                                       |            |                                 |             |                       |                       |  |
| 10      | วิสัญญีพยาบาล                                                      |            |                                 |             |                       |                       |  |
| 11      | <del>เจ้าพนักงานผดุงครรภ์สาธารณสุข</del>                           |            |                                 |             |                       |                       |  |
| 12      | นักวิชาการสาธารณสุข                                                |            |                                 |             |                       |                       |  |
| 13      | <del>นักวิชาการสุขาภิบาล</del>                                     |            |                                 |             |                       |                       |  |
| 14      | นักกายภาพบำบัด                                                     |            |                                 |             |                       |                       |  |
| 15      | <del>นักอาชีวบำบัด</del>                                           |            |                                 |             |                       |                       |  |
| 16      | เจ้าพนักงานอาชีวบำบัด                                              |            |                                 |             |                       |                       |  |
| 17      | เจ้าพนักงานเวชกรรมพื้นฟู                                           |            |                                 |             |                       |                       |  |
| 18      | นักเทคนิกการแพทย์                                                  |            |                                 |             |                       |                       |  |
| 19      | นักวิทยาศาสตร์การแพทย์                                             |            |                                 |             |                       |                       |  |
| 20      | เจ้าพนักงานวิทยาศาสตร์การแพทย์                                     | ſ          |                                 |             |                       |                       |  |